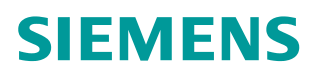

常问问题 • 05 月/2016

# S7-1500 通过 PROFIBUS 通信 控制 CU320-2DP

S7-1500, CU320-2DP, PROFIBUS Communication

http://support.automation.siemens.com/CN/view/zh/109737457

Unrestricted

# Copyright ⊚ Siemens AG Copyright year All rights reserved

# 目录

| 1 | 概述   |                  | 3 |
|---|------|------------------|---|
| 2 | 项目配置 |                  | 3 |
|   | 2.1  | CU320-2DP 站地址的设置 | 3 |
|   | 2.2  | 软硬件环境            | 4 |
|   | 2.3  | 项目配置步骤           | 4 |
| 3 | 编程   |                  | 9 |
|   | 3.1  | 电机的起停及速度控制       | 9 |
|   | 3.2  | 非周期性通讯方式的功能库1    | 3 |

## 概述

1

S7-1500PLC 与 SI NAMI CS CU320-2DP 之间可通过 PROFI BUS DP 总线进行周期性及非周期性数据通讯。对于 CPU 集成 DP 接口的 PLC (1516-3PN/DP、1517-3PN/DP 和 1518-4PN/DP)可以直接连接,对于没有 DP 接口的 CPU 需要使用 CM 1542-5 或者 CP 1542-5 模块进行 DP 接口的扩展。使用标准功能块 DPRD\_DAT 及 DPWR\_DAT, S7-1500PLC 通过 PROFI BUS 周期性通讯方式可将控制字和设定值发送 至驱动器,并从驱动器读取状态字和实际值;使用标准功能块 RDREC/WRREC,可以实现非周期性数据交换,读取或写入驱动器的参数。本文介绍了具体的组态 及编程方法。

## **2** 项目配置

#### 2.1 CU320-2DP 站地址的设置

控制单元 CU320-2 DP 上的 PROFIBUS 接口,地址开关分布位置如图 2-1 所示:

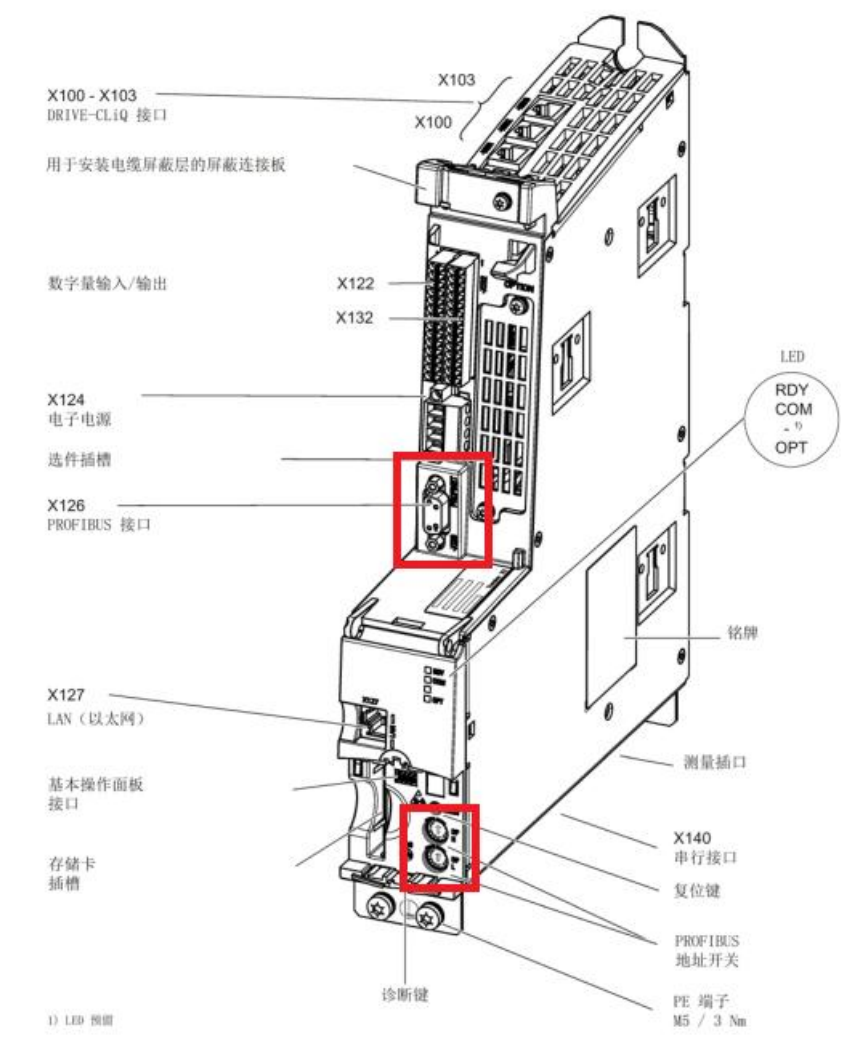

图 2-1. PROFIBUS 接口,地址开关分布位置

Copyright © Siemens AG Copyright year All rights reserved 有两种方法可以设置 CU320-2DP 的 PROFI BUS 地址:

- (1) 通过参数 P0918 来设置 PROFIBUS 地址
  - PROFIBUS 地址开关(两个旋码开关)出厂设置为 00hex。
  - 只有将地址开关设置为 00hex 或 7Fhex 时,才可以通过参数 P0918 来设置地址。地址范围为 1~ 126。
  - 执行" copy RAM to ROM" 将参数数据存储至 CF 卡。
  - 只有执行设备的掉电再上电后新设置的地址才生效。
  - (2) 通过控制单元上的 PROFIBUS 地址开关来设置 PROFIBUS 地址,即通过手动设置两个 DP 地址的旋码开关来设置站地址。

地址范围为1~ 126。

此时参数 P0918 显示所设置的 DP 地址。

只有执行设备的掉电再上电后新设置的地址才生效。

如图 2-2 所示, 高位 DP 地址的旋码开关 (H) 用于设置 16<sup>1</sup>的十六进制

- 值,低位旋码开关(L)用于设置16°的十六进制值。如果要设置地址为
- 21, 十进制的 21dec 可转换为十六进制的 15hex, 将高位旋码开关(H) 设置为 1, 低位旋码开关(L) 设置为 5 即可。

| Rotary coding switches | Significance         | Examples                               |                                        |                    |  |
|------------------------|----------------------|----------------------------------------|----------------------------------------|--------------------|--|
| 52                     |                      | 21 <sub>dec</sub><br>15 <sub>hex</sub> | 35 <sub>dec</sub><br>23 <sub>hex</sub> | 126 <sub>dec</sub> |  |
|                        |                      |                                        |                                        | 7Ehex              |  |
|                        | 16 <sup>1</sup> = 16 | 1                                      | 2                                      | 7                  |  |
|                        | 16 <sup>0</sup> = 1  | 5                                      | 3                                      | E                  |  |

图 2-2. 地址开关设置示例

#### 2.2 软硬件环境

本文使用的软硬件:

- TIA Portal V13 SP1 Update8
- SIMOTION SCOUT V4.4 HF11
- S7-1516 PLC V1.8
- CU320-2DP FW4.7

#### 2.3 项目配置步骤

本例系统连接如图 2-3 所示:

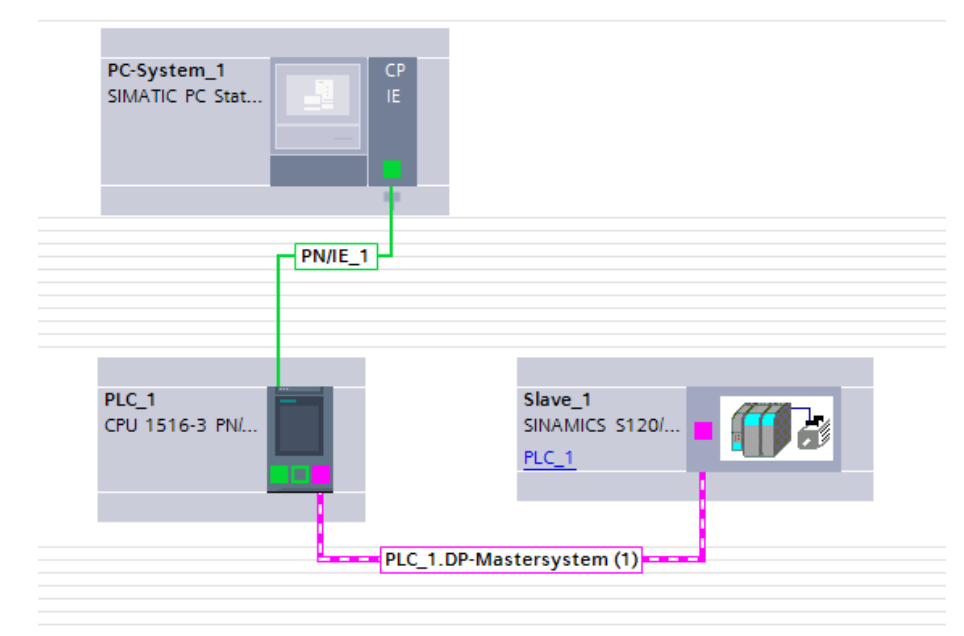

#### 图 2-3. 硬件连接示意图

项目配置步骤如表 2-1 所示。

| 序号 | 描述                                         |  |
|----|--------------------------------------------|--|
| 1  | 创建一个 S7-1500 的新项目:                         |  |
|    | Create a new project X                     |  |
|    | 571500CU220 200                            |  |
|    | Project name: 571500C0320-20H              |  |
|    | Path: C:\Users\SIMOTION\Desktop            |  |
|    | Author: SIMOTION                           |  |
|    | Comment:                                   |  |
|    |                                            |  |
|    |                                            |  |
|    |                                            |  |
|    | Create Cancel                              |  |
|    |                                            |  |
| 2  | 点击"添加新设备"后, 选择 S7-1500 PLC,本文使用的是 S7-1516: |  |
|    |                                            |  |
|    |                                            |  |
|    |                                            |  |
|    |                                            |  |
|    |                                            |  |
|    |                                            |  |
|    |                                            |  |
|    |                                            |  |
|    |                                            |  |
|    |                                            |  |
|    |                                            |  |
|    |                                            |  |
|    |                                            |  |
|    |                                            |  |

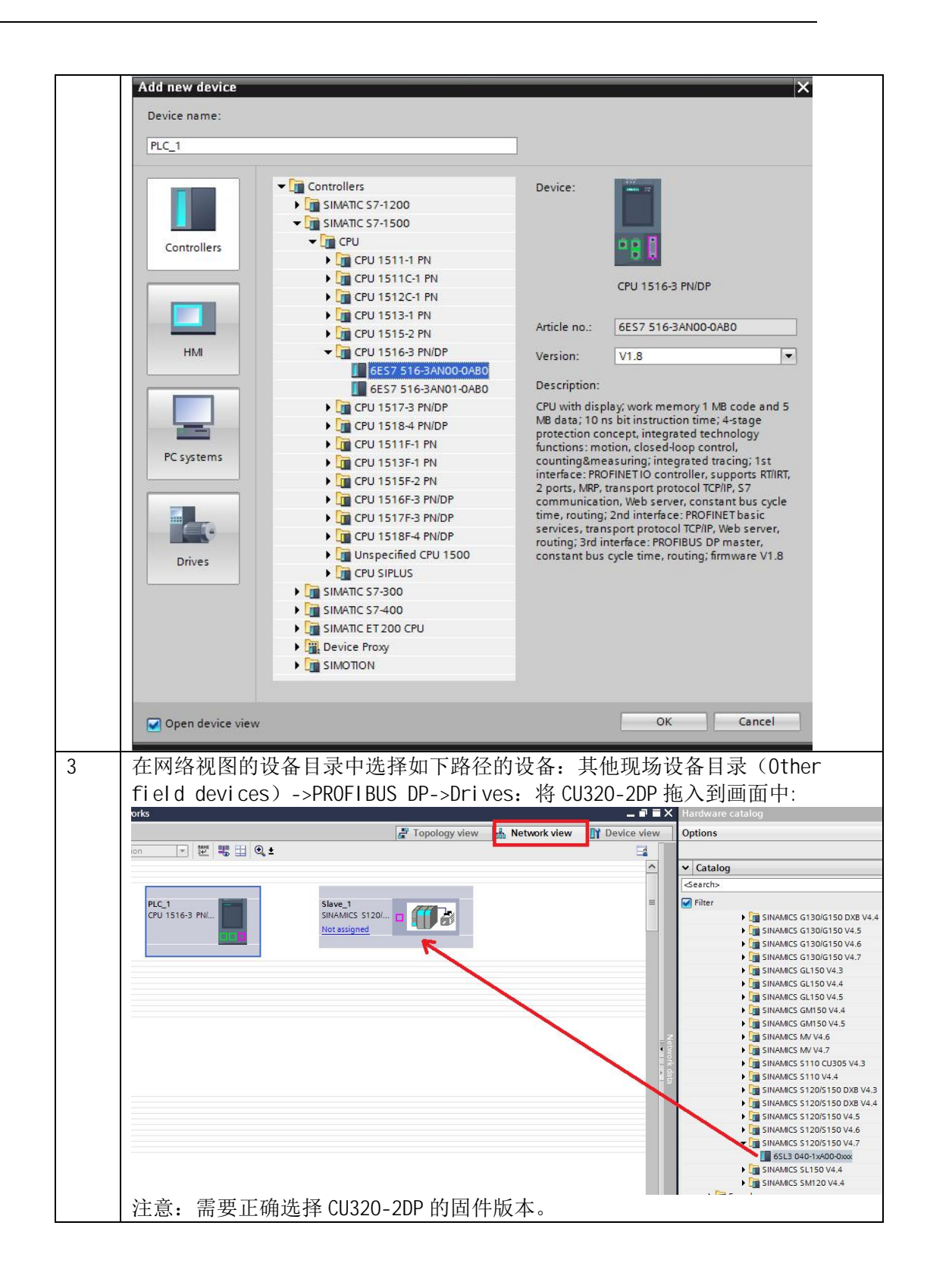

| 4 | 通过接口间拖拽的方式创建 PROFI BUS 的网络连接:                                                                                                  |                                                                                                    |                                                           |  |  |
|---|----------------------------------------------------------------------------------------------------|----------------------------------------------------------------------------------------------------|-----------------------------------------------------------|--|--|
|   | S71500CU320-2DP →                                                                                                    | Devices & networks                                                                                 | 🔓 Topology view 🛛 🎄 Network view                          |  |  |
|   |                                                                                                    | PLC_1<br>CPU 1516-3 PN/                                                                            | Slave_1<br>SINAMICS S120( E<br>Not assigned               |  |  |
| 5 | 在 CPU DP 接 [<br>S71500CU320-2DP ) Dd<br>『 Network II Connection                                                                | 口的属性中设置 S7-1500PLC 的<br>evices & networks                                                          | 匀 DP 站地址:<br>┏ Topology view ▲ Network view 『 Device view |  |  |
|   |                                                                                                    | PLC_1<br>CPU 1516-3 PN                                                                             | Master system: PLC_1.DP-Mastersystem (1)                  |  |  |
|   | C m<br>DP interface_1 [X3]                                                                                                    |                                                                                                    | > 100%                                                    |  |  |
|   | General IO tags<br>General<br>PROFIEUS address<br>Operating mode<br>Time synchronization<br>SYNC/FREEZE<br>Hardware identifier | System constants Texts PROFIBUS address Interface networked with Subnet: PROFIBUS_1 Add new subnet |                                                           |  |  |
|   |                                                                                                    | Parameters Address: 2 Highest address: 126                                                         |                                                           |  |  |

Copyright © Siemens AG Copyright year All rights reserved

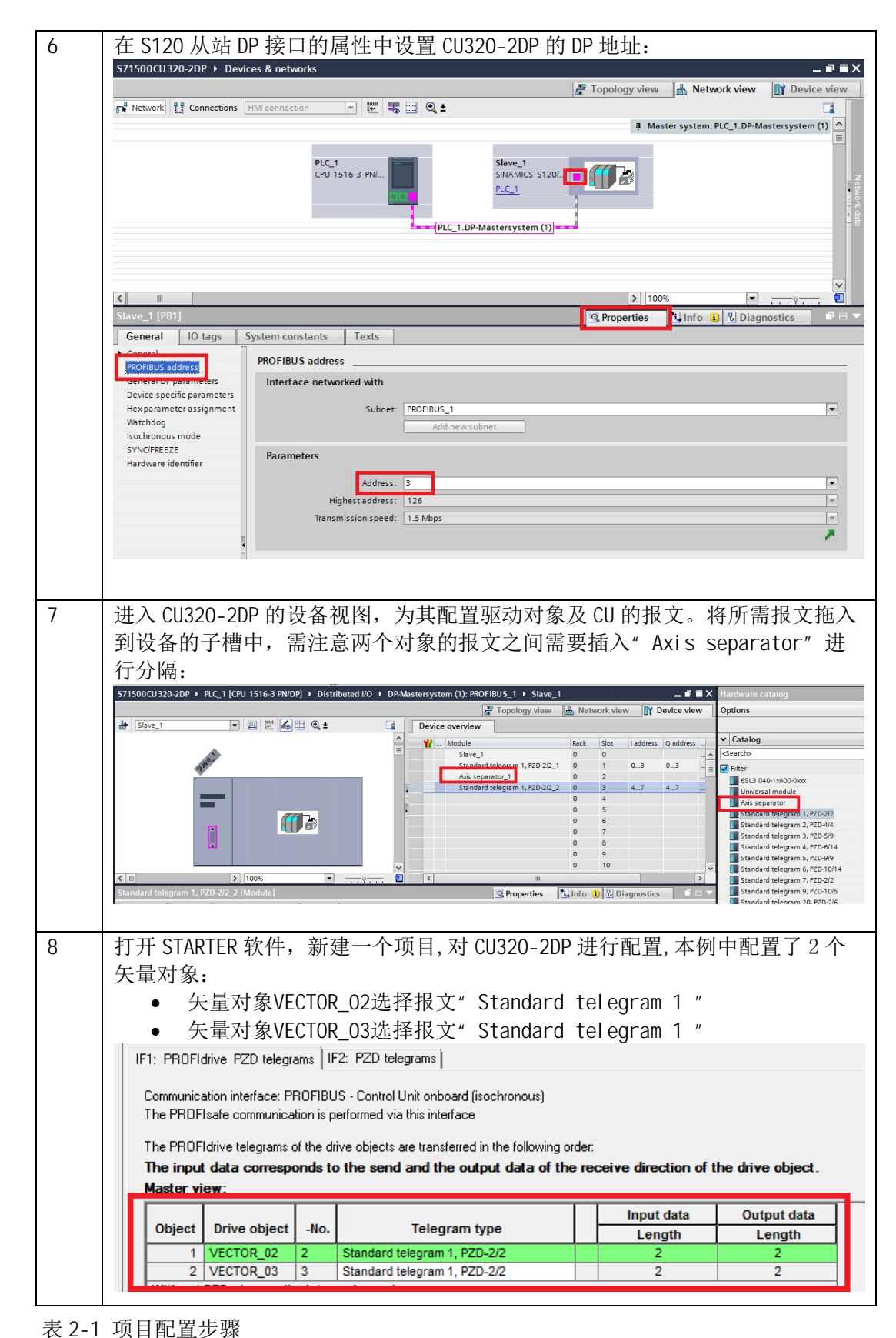

# 3 编程

#### 3.1 电机的起停及速度控制

西门子针对 TIA 博途软件提供预定的 PLC 数据类型,类型涵盖当前各种类型的 报文,可以基于这些 UDT 来建立 PLC 和 SINAMICS S 的通讯。程序编写步骤如表 3-1 所示。

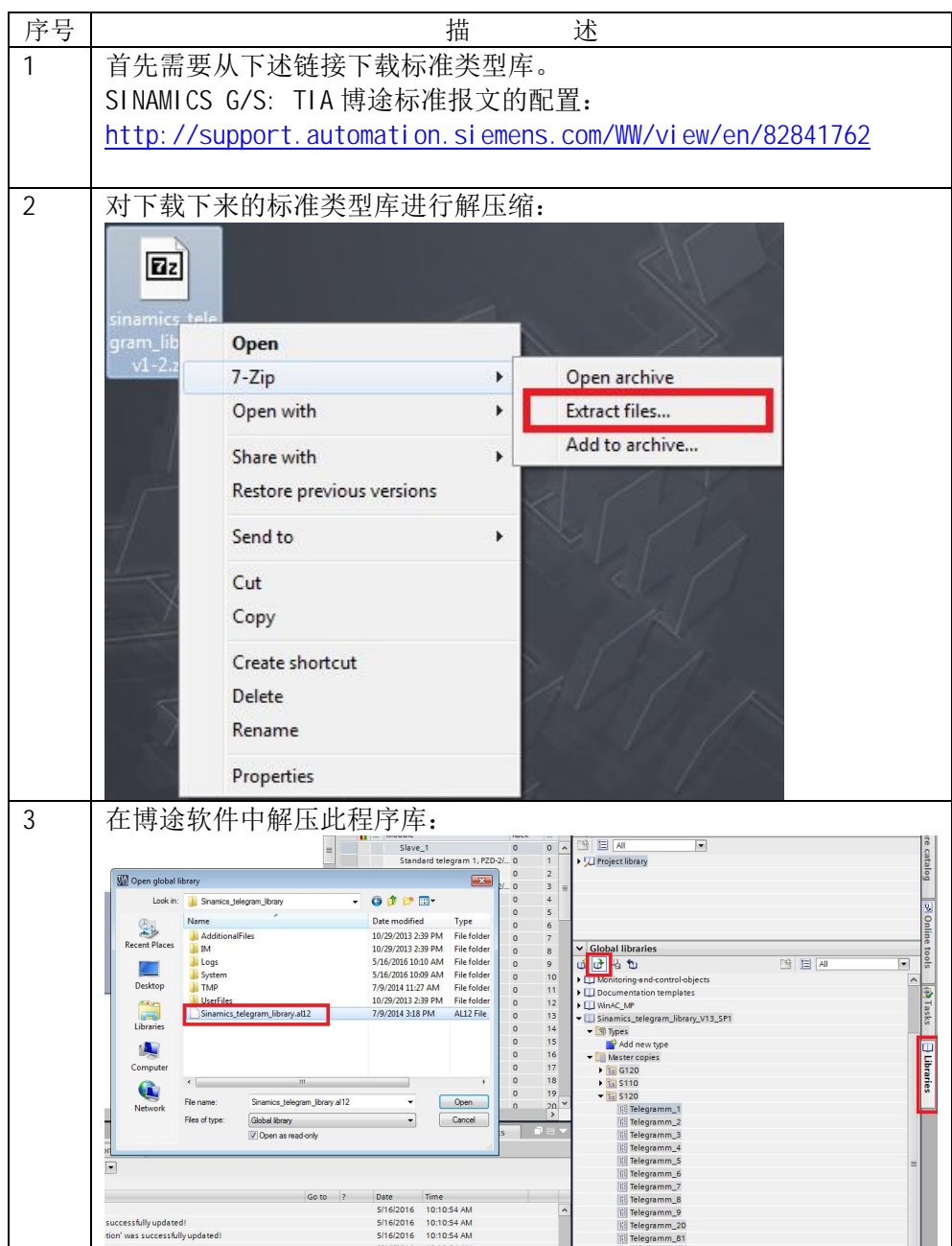

| Δ | 通过拖拽的方式                                                                                                    | 把使用的报文类刑添加到项目中。                         | 木砌使田的县标准报                                                  |
|---|----------------------------------------------------------------------------------------------------|-----------------------------------------|------------------------------------------------------------|
| 4 | 立1 田仲选择                                                                                                    | 山顶门的这天主称加封次百千,                          | 中国民间的建筑建设                                                  |
|   | ▼ 1, □ □ □ □ □ □ □ □ □ □ □ □ □ □ □ □ □ □                                                                                                    |                                         |                                                            |
|   | Device configuration                                                                                                    |                                         |                                                            |
|   | Add new block                                                                                                    |                                         |                                                            |
|   | Main [OB1] S120_ctrl_telegram1 [DB1]                                                                                                    |                                         | ✓ Global libraries ∅ 𝔅 𝔅 𝔅 𝔅                               |
|   | General source files     General source files                                                                                                    |                                         | Monitoring-and-control-objects     Documentation templates |
|   | ✓ C PLC data types Add new data type                                                                                                    |                                         | III WinAC_MP     UI Sinamics_telegram_library_V13_SP1      |
|   | I! Telegramm_1           I Watch and force tables                                                                                                    |                                         | Add new type                                               |
|   | Qonline backups     Traces                                                                                                    |                                         | <ul> <li>→ G120</li> <li>→ G121</li> <li>→ G120</li> </ul> |
|   | Program mio     Device proxy data     PLC alarms                                                                                                    |                                         | Fall S120     Fill Telegramm_1                             |
|   | Text lists                                                                                                    | 💽 Properties 🚺 Info 🔃 Diagnostics 🗈 🖃 🥆 | El Telegramm_2                                             |
|   | Image: The second second | General Cross-references Compile Syntax | Telegramm_4                                                |
| Δ | 创建诵信使田的                                                                                                    | 数据中 并且创建报文相关变量,                         | Til Telegramm 7                                            |
| - | Add new block                                                                                                    | 或出头,并且否 <u>是</u> 派 <u>又</u> 相八文重;       | X                                                          |
|   | Name:                                                                                                    |                                         |                                                            |
|   | S120_ctrl_telegram1                                                                                                    |                                         |                                                            |
|   |                                                                                                    | Tana Cabal DB                           |                                                            |
|   |                                                                                                    |                                         |                                                            |
|   | Organization                                                                                                    | Number                                  |                                                            |
|   | block                                                                                                    | Manual                                  |                                                            |
|   |                                                                                                    | Automatic                               |                                                            |
|   |                                                                                                    | Description:                            |                                                            |
|   |                                                                                                    | Data blocks (DBs) save program data.    |                                                            |
|   |                                                                                                    |                                         |                                                            |
|   |                                                                                                    |                                         |                                                            |
|   | FC                                                                                                    |                                         |                                                            |
|   | Function                                                                                                    |                                         |                                                            |
|   |                                                                                                    |                                         |                                                            |
|   |                                                                                                    |                                         |                                                            |
|   | DB                                                                                                    |                                         |                                                            |
|   | Data block                                                                                                    |                                         |                                                            |
|   |                                                                                                    | More                                    |                                                            |
|   | Additional information                                                                                                    | tion                                    |                                                            |
|   | Add new and open                                                                                                    |                                         | OK Cancel                                                  |
|   | 添加相关的变量                                                                                                    | vector_02\03,注意类型选择:                    |                                                            |

|   | Program blocks 	 \$120_ct                                                                                                    | rl_telegram1 [DB1]                                                                                                    | _∎≡×                                                                                                    |                                                                                                    |
|---|----------------------------------------------------------------------------------------------------|----------------------------------------------------------------------------------------------------|----------------------------------------------------------------------------------------------------|----------------------------------------------------------------------------------------------------|
|   |                                                                                                    |                                                                                                    |                                                                                                    |                                                                                                    |
|   | S120_ctrl_telegram1                                                                                                    |                                                                                                    | 10                                                                                                    |                                                                                                    |
|   | Name                                                                                                    | Data type                                                                                                    | Start value                                                                                                    |                                                                                                    |
|   | 2 I vector 02                                                                                                    | Telegramm 1*                                                                                                    | alse                                                                                                    |                                                                                                    |
|   | 3 Add new>                                                                                                    | *Telegramm_1*                                                                                                    |                                                                                                    |                                                                                                    |
| - |                                                                                                    |                                                                                                    |                                                                                                    |                                                                                                    |
| 5 | 调用通信指令 DPRD_DAT、D                                                                                                    | PWR_DAT 进行通信                                                                                                    | 三<br>Continue                                                                                                    |                                                                                                    |
|   | <mark>(청 (</mark> 장 알 반) 등 돈 홈 ■ 및 원 ± 월 발 일 받 <b>(</b> ) 등 전 영 왕<br>Block interfa                                                                                                    | I the second second sec | Eavorites                                                                                                    | ) est est                                                                                                    |
|   | H → H →                                                                                                    | N                                                                                                    | Basic instruction     Name     Basic instruction     General     Gift logic opera     Gift logic opera     Gi | Description Version<br>tions<br>ns<br>tions<br>tions<br>teretions                                                                                                    |
|   |                                                                                                    | EN ENC<br>ADDR RET_VA                                                                                                    | <pre></pre>                                                                                                    | Uctions<br>Description Version<br>ofday                                                                                                    |
|   | Network 2: Comment                                                                                                    | ►<br>) 100% •                                                                                                    |                                                                                                    | Read data record<br>Vinite data record<br>VI.1<br>Read process image<br>Transfer process image<br>Read process image are<br>Transfer process image.<br>Receive interrupt<br>Expoluditional DP charac                                                                                                    |
|   | General         Coros-references         Compile         Syntax         Ip           Image: Image in the state of the state of t                                                                                     | Go to ? Date Time                                                                                                    | stics                                                                                                    | iystem Reconfigure IO system<br>Read data record from L.<br>Write data record to IO<br>AT Read consistent data of.                                                                                                    |
|   | 'CPU general' will be created!     I device of type 'CPU_1511-1_PN' was successfully updated!     I device of type 'S71500/ET200/NP_station' was successfully updated!                                                                                                    | 5/16/2016 10:10:54 /<br>5/16/2016 10:10:54 /<br>5/16/2016 10:10:54 /                                                                                                    | M iDevice / iS<br>M iDevice / iS<br>M iB RCVREC                                                                                                    | Al Write consistent data o                                                                                                    |
| 6 | The manual fails for a set of the second set of the second set of | second bioser<br>月: 需要到从站的<br><b>1:</b><br>                                                                                                    | ₩<br>硬件组态中获<br>20 ISI63 PNDP[) > Distributed /0                                                                                                    | Nekle data mecord avail.<br>②取,选择报文<br>OPAdesteasystem (): PROFIBUS_1<br>② Topology view<br>③ Indedule<br>③ Standard telegram 1, P202.0<br>Aris separator_1<br>③ Standard telegram 1, P202.0<br>④ Standard telegram 1, P202.0<br>● Standard telegram 1, P202.0<br>● Sta |
|   | Comment                                                                                                    |                                                                                                    |                                                                                                    | 0                                                                                                    |
|   | K III > 100% .                                                                                                    | ✓ < III > 100%                                                                                                    | ×                                                                                                    | 0                                                                                                    |
|   | Standard telegram 1, PZD-2/2, 1 [Module]           General         IO tags         System constants         Texts           Name         Type         H         H           Name         Type         H         Constants         Type         H                                                                                                    | landware identi<br>61                                                                                                    |                                                                                                    | Roperties 2                                                                                                    |
| 7 | 编写程序如下图所示:                                                                                                    |                                                                                                    |                                                                                                    |                                                                                                    |

|                                                                                              | ·····································                                                                                                    | ► 124                                                                                                    | Block in                                                                                                    | terface     |
|----------------------------------------------------------------------------------------------|----------------------------------------------------------------------------------------------------|----------------------------------------------------------------------------------------------------|----------------------------------------------------------------------------------------------------|-------------|
|                                                                                              |                                                                                                    |                                                                                                    |                                                                                                    |             |
| ▼ Blo                                                                                        | ck title: "Main Program Sweep (Cycle)"                                                                                                    |                                                                                                    |                                                                                                    |             |
| Com                                                                                          | ment                                                                                                    |                                                                                                    |                                                                                                    |             |
| - 1                                                                                          | Network 1:                                                                                                    |                                                                                                    |                                                                                                    |             |
| 0                                                                                            | lomment                                                                                                    |                                                                                                    |                                                                                                    |             |
|                                                                                              |                                                                                                    |                                                                                                    | DPMR DAT                                                                                                    |             |
|                                                                                              | EN ENO                                                                                                    | EN                                                                                                    | EN                                                                                                    | o ——•       |
|                                                                                              | 261 LADDR %MWD                                                                                                    | 261 — LADDR                                                                                                    | DET M                                                                                                    | %MW2        |
|                                                                                              | KE LVAL TELVAL *S12                                                                                                    | 0_ctrl_<br>ram 1".                                                                                                    | KE I_V                                                                                                    |             |
|                                                                                              | "S120_ctrlvector_02<br>telegram1".                                                                                                    | 2.Send — RECORD                                                                                                    |                                                                                                    |             |
|                                                                                              | vector_02.<br>Record Receive                                                                                                    |                                                                                                    |                                                                                                    |             |
|                                                                                              |                                                                                                    |                                                                                                    |                                                                                                    |             |
|                                                                                              |                                                                                                    |                                                                                                    |                                                                                                    |             |
| 通j                                                                                           | twatch table 即可进行变频器的启动(                                                                                                    | 亭止以及                                                                                                    | 调速控制                                                                                                    | :           |
| \$7150                                                                                       | 0CU 320-2DP → PLC 1 [CPU 1516-3 PN/DP] → Watch and force tables                                                                                                    | Watch table 1                                                                                                    | 1.61211                                                                                                    |             |
|                                                                                              |                                                                                                    |                                                                                                    |                                                                                                    |             |
|                                                                                              | 14 1 4 4 4 100 000                                                                                                    |                                                                                                    |                                                                                                    |             |
|                                                                                              | Name                                                                                                    | Display format                                                                                                    | Monitorvalue                                                                                                    | Modify valu |
| 1                                                                                            | "S120 ctrl telegram1".vector 02.Send.Element 1.Reserved Bit 8                                                                                                    | Bool                                                                                                    | FALSE                                                                                                    | NOUTY Value |
| 2                                                                                            | "S120_ctrl_telegram1".vector_02.Send.Element_1.Reserved_Bit_9                                                                                                    | Bool                                                                                                    | FALSE                                                                                                    |             |
| з                                                                                            | "S120_ctrl_telegram1".vector_02.Send.Element_1.Control_via_PLC                                                                                                    | Bool                                                                                                    |                                                                                                    | TRUE        |
| 4                                                                                            | "S120_ctrl_telegram1".vector_02.Send.Element_1.Direction_reversal "S120_ctrl_telegram1".vector_02.Send.Element_1 "Unconditionally.open.brak                                                                                                    | Bool                                                                                                    | FALSE                                                                                                    |             |
| 6                                                                                            | "S120_ctrl_telegram1".vector_02.Send.Element_1. Unconditionally open brak                                                                                                    | Bool                                                                                                    | FALSE                                                                                                    |             |
| 7                                                                                            | "S120_ctrl_telegram1".vector_02.Send.Element_1.MOP_down                                                                                                    | Bool                                                                                                    | FALSE                                                                                                    |             |
| 8                                                                                            | "S120_ctrl_telegram1".vector_02.Send.Element_1.Reserved_Bit_15                                                                                                    | Bool                                                                                                    | FALSE                                                                                                    |             |
| 9                                                                                            | "S120_ctrl_telegram1".vector_02.Send.Element_1.ON_OFF1                                                                                                    | Bool                                                                                                    | FALSE                                                                                                    | TRUE        |
| 11                                                                                           | "S120_ctrl_telegram1".vector_02.Send.Element_1.0FF3                                                                                                    | Bool                                                                                                    |                                                                                                    | TRUE        |
| 12                                                                                           | *S120_ctrl_telegram1*.vector_02.Send.Element_1.Enable_Operation                                                                                                    | Bool                                                                                                    | TRUE                                                                                                    | TRUE        |
| 13                                                                                           | "S120_ctrl_telegram1".vector_02.Send.Element_1.Do_not_disable_RFG                                                                                                    | Bool                                                                                                    | TRUE                                                                                                    | TRUE        |
| 14                                                                                           | "S120_ctrl_telegram1".vector_02.Send.Element_1.Enable_RFG                                                                                                    | Bool                                                                                                    |                                                                                                    | TRUE        |
| 16                                                                                           | *S120_ctrl_telegram1_vector_02.Send.Element_1.Enable_setpoint                                                                                                    | Bool                                                                                                    | FALSE                                                                                                    | INUE        |
| 17                                                                                           | "S120_ctrl_telegram1".vector_02.Send.Speed_Setpoint                                                                                                    | DEC+/-                                                                                                    | 100                                                                                                    | 100         |
| 18                                                                                           |                                                                                                    |                                                                                                    | 12                                                                                                    |             |
|                                                                                              | "S120_ctrl_telegram1".vector_02.Receive.ZSW_1.Speed_deviation_in_tol                                                                                                    | Bool                                                                                                    | TRUE                                                                                                    |             |
| 19                                                                                           |                                                                                                    | 0001                                                                                                    | INUE                                                                                                    |             |
| 19<br>20<br>21                                                                               | "S120_ctrl_telegram1".vector_02.Receive_ZSW_1.Mastel_control_requested                                                                                                    | Bool                                                                                                    | FALSE                                                                                                    |             |
| 19<br>20<br>21<br>22                                                                         | *S120_ctrl_telegram1*.vector_02.Receive_ZSW_1.Comp_speed_reached<br>*S120_ctrl_telegram1*.vector_02.Receive_ZSW_1.L_M_P_Limit_reached                                                                                                    | Bool<br>Bool                                                                                                    | FALSE                                                                                                    |             |
| 19<br>20<br>21<br>22<br>23                                                                   | S120_ctrl_telegram1*vector_02.Receive_ZSW_1*Master_ctmtol_requested<br>*S120_ctrl_telegram1*vector_02.Receive_ZSW_11.comp_speed_reached<br>*S120_ctrl_telegram1*vector_02.Receive_ZSW_11.Holding_brake_open                                                                                                    | Bool<br>Bool<br>Bool                                                                                                    | FALSE TRUE FALSE                                                                                                    |             |
| 19<br>20<br>21<br>22<br>23<br>24                                                             | 5120_ctrl_telegram1*vector_02.Receive_ZSW_1Abstel_ctmlob_requested<br>*5120_ctrl_telegram1*vector_02.Receive_ZSW_1Comp_speed_reached<br>*5120_ctrl_telegram1*vector_02.Receive_ZSW_1Abstel_telegram1*vector_02.Receive_ZSW_1Abstel_telegram2*vector_02.Receive_ZSW_1Abstel_telegram2*vector_02.Re | Bool<br>Bool<br>Bool<br>Bool                                                                                                    | FALSE TRUE FALSE TRUE TRUE                                                                                                    |             |
| 19<br>20<br>21<br>22<br>23<br>24<br>25<br>26                                                 | 5120_ctrl_telegram1*vector_02.Receive_ZSW_1Abstel_ctmtol_requested<br>*5120_ctrl_telegram1*vector_02.Receive_ZSW_1Comp_speed_reached<br>*5120_ctrl_telegram1*vector_02.Receive_ZSW_1Alstrl_meached<br>*5120_ctrl_telegram1*vector_02.Receive_ZSW_1Alstrl_motor_overtemp<br>*5120_ctrl_telegram1*vector_02.Receive_ZSW_1Alstrl_motor_overtemp<br>*5120_ctrl_telegram1*vector_02.Receive_ZSW_1Alstrl_inverter_thermal_overtemp<br>*5120_ctrl_telegram1*vector_02.Receive_ZSW_1Alstrl_inverter_thermal_overtemp<br>*5120_ctrl_telegram1*vector_02.Receive_ZSW_1Alstrl_inverter_thermal_overtemp                                                                                                    | Bool<br>Bool<br>Bool<br>Bool<br>Bool<br>Bool                                                                                                    | FALSE TRUE FALSE TRUE TRUE TRUE TRUE TRUE                                                                                                    |             |
| 19<br>20<br>21<br>22<br>23<br>24<br>25<br>26<br>27                                           | 5120_ctrl_telegram1*vector_02.Receive_ZSW_1Master_tomtol_requested<br>5120_ctrl_telegram1*vector_02.Receive_ZSW_11.comp_speed_reached<br>5120_ctrl_telegram1*vector_02.Receive_ZSW_11.Holding_brake_open<br>5120_ctrl_telegram1*vector_02.Receive_ZSW_11.Motor_rootates_clockwise<br>5120_ctrl_telegram1*vector_02.Receive_ZSW_11.Motor_rootates_clockwise<br>5120_ctrl_telegram1*vector_02.Receive_ZSW_11.Marm_inverter_thermal_ove.<br>5120_ctrl_telegram1*vector_02.Receive_ZSW_11.Redy_to_start                                                                                                    | Bool<br>Bool<br>Bool<br>Bool<br>Bool<br>Bool<br>Bool                                                                                                    | FALSE TRUE FALSE TRUE TRUE TRUE FALSE FALSE                                                                                                    |             |
| 19<br>20<br>21<br>22<br>23<br>24<br>25<br>26<br>27<br>28                                     | 5120_ctrl_telegram1*vector_02.Receive_ZSW_1.Mestel_ctmlob_requested<br>5120_ctrl_telegram1*vector_02.Receive_ZSW_1.Comp_speed_reached<br>5120_ctrl_telegram1*vector_02.Receive_ZSW_1.Mestel_ctmlob_reached<br>5120_ctrl_telegram1*vector_02.Receive_ZSW_1.Matm_motor_overtemp<br>5120_ctrl_telegram1*vector_02.Receive_ZSW_1.Matm_inverter_ctmermal_ove.<br>5120_ctrl_telegram1*vector_02.Receive_ZSW_1.Matm_inverter_thermal_ove.<br>5120_ctrl_telegram1*vector_02.Receive_ZSW_1.Matm_inverter_thermal_ove.<br>5120_ctrl_telegram1*vector_02.Receive_ZSW_1.Ready_to_start<br>5120_ctrl_telegram1*vector_02.Receive_ZSW_1.Ready                                                                                                    | Bool<br>Bool<br>Bool<br>Bool<br>Bool<br>Bool<br>Bool                                                                                                    | FALSE TRUE FALSE TRUE TRUE TRUE TRUE FALSE FALSE FALSE FALSE                                                                                                    |             |
| 19<br>20<br>21<br>22<br>23<br>24<br>25<br>26<br>27<br>28<br>29                               | 5120_ctrl_telegram1*vector_02.Receive_ZSW_11_Me_to_eached<br>5120_ctrl_telegram1*vector_02.Receive_ZSW_11_ME_Limit_reached<br>5120_ctrl_telegram1*vector_02.Receive_ZSW_11dlding_brake_open<br>5120_ctrl_telegram1*vector_02.Receive_ZSW_11Mam_motor_overemp<br>5120_ctrl_telegram1*vector_02.Receive_ZSW_11Mator_inverter_thermal_ove.<br>5120_ctrl_telegram1*vector_02.Receive_ZSW_11Mator_inverter_thermal_ove.<br>5120_ctrl_telegram1*vector_02.Receive_ZSW_11Ready_to_start<br>5120_ctrl_telegram1*vector_02.Receive_ZSW_11Ready<br>5120_ctrl_telegram1*vector_02.Receive_ZSW_10Peration_enabled<br>5120_ctrl_telegram1*vector_02.Receive_ZSW_10Peration_enabled                                                                                                    | Bool<br>Bool<br>Bool<br>Bool<br>Bool<br>Bool<br>Bool<br>Bool                                                                                                    | FALSE TRUE FALSE TRUE TRUE FALSE FALSE FALSE FALSE FALSE FALSE FALSE                                                                                                    |             |
| 19<br>20<br>21<br>22<br>23<br>24<br>25<br>26<br>27<br>28<br>29<br>30<br>31                   | 5120_ctrl_telegram1*vector_02.Receive_ZSW_1.hubta_telegram1*vector_02.Receive_ZSW_1.comspeed_reached<br>5120_ctrl_telegram1*vector_02.Receive_ZSW_1.hubta_teleached<br>5120_ctrl_telegram1*vector_02.Receive_ZSW_1.hubtam_motor_overtemp<br>5120_ctrl_telegram1*vector_02.Receive_ZSW_1.hubtam_totates_clockwise<br>5120_ctrl_telegram1*vector_02.Receive_ZSW_1.hubtam_totates_clockwise<br>5120_ctrl_telegram1*vector_02.Receive_ZSW_1.hubtam_totates_clockwise<br>5120_ctrl_telegram1*vector_02.Receive_ZSW_1.hubtam_totates_clockwise<br>5120_ctrl_telegram1*vector_02.Receive_ZSW_1.hubtam_totates_clockwise<br>5120_ctrl_telegram1*vector_02.Receive_ZSW_1.Ready_to_start<br>5120_ctrl_telegram1*vector_02.Receive_ZSW_1.Ready<br>5120_ctrl_telegram1*vector_02.Receive_ZSW_1.feult_active<br>5120_ctrl_telegram1*vector_02.Receive_ZSW_1.feult_active<br>5120_ctrl_telegram1*vector_02.Receive_ZSW_1.feult_active                                                                                                    | Bool<br>Bool<br>Bool<br>Bool<br>Bool<br>Bool<br>Bool<br>Bool                                                                                                    | FALSE TRUE FALSE TRUE TRUE FALSE FALSE FALSE FALSE TRUE FALSE FALSE FALSE FALSE FALSE                                                                                                    |             |
| 19<br>20<br>21<br>22<br>23<br>24<br>25<br>26<br>27<br>28<br>29<br>30<br>31<br>32             | 5120_ctrl_telegram1'.vector_02.Receive_ZSW_1.hult_active<br>5120_ctrl_telegram1'.vector_02.Receive_ZSW_1.tolding_brake_open<br>5120_ctrl_telegram1'.vector_02.Receive_ZSW_1.tolding_brake_open<br>5120_ctrl_telegram1'.vector_02.Receive_ZSW_1.talarm_motor_overtemp<br>5120_ctrl_telegram1'.vector_02.Receive_ZSW_1.talarm_inverter_thermal_ove.<br>5120_ctrl_telegram1'.vector_02.Receive_ZSW_1.talarm_inverter_thermal_ove.<br>5120_ctrl_telegram1'.vector_02.Receive_ZSW_1.talarm_inverter_thermal_ove.<br>5120_ctrl_telegram1'.vector_02.Receive_ZSW_1.talarm_inverter_thermal_ove.<br>5120_ctrl_telegram1'.vector_02.Receive_ZSW_1.talatary_to_start<br>5120_ctrl_telegram1'.vector_02.Receive_ZSW_1.talatary_to_start<br>5120_ctrl_telegram1'.vector_02.Receive_ZSW_1.talatary_to_start<br>5120_ctrl_telegram1'.vector_02.Receive_ZSW_1.talat_active<br>5120_ctrl_telegram1'.vector_02.Receive_ZSW_1.talatary_to_start<br>5120_ctrl_telegram1'.vector_02.Receive_ZSW_1.talatary_to_start<br>5120_ctrl_telegram1'.vector_02.Receive_ZSW_1.talatary_to_start<br>5120_ctrl_telegram1'.vector_02.Receive_ZSW_1.talatary_to_start<br>5120_ctrl_telegram1'.vector_02.Receive_ZSW_1.talatary_to_start                                                                                                    | Bool<br>Bool<br>Bool<br>Bool<br>Bool<br>Bool<br>Bool<br>Bool                                                                                                    | FALSE TRUE TRUE TRUE TRUE TRUE TRUE FALSE FALSE FALSE FALSE FALSE FALSE FALSE FALSE FALSE FALSE FALSE FALSE FALSE FALSE FALSE FALSE FALSE FALSE FALSE FALSE FALSE FALSE FALSE FALSE FALSE FALSE FALSE FALSE FALSE FALSE FALSE                                                                          |             |
| 19<br>20<br>21<br>22<br>23<br>24<br>25<br>26<br>27<br>28<br>29<br>30<br>31<br>32<br>33       | 5120_ctrl_telegram1*vector_02.Receive_ZSW_1.holding_brack_open<br>5120_ctrl_telegram1*vector_02.Receive_ZSW_1.comspeed_reached<br>5120_ctrl_telegram1*vector_02.Receive_ZSW_1.holding_brake_open<br>5120_ctrl_telegram1*vector_02.Receive_ZSW_1.holding_brake_open<br>5120_ctrl_telegram1*vector_02.Receive_ZSW_1.holding_brake_open<br>5120_ctrl_telegram1*vector_02.Receive_ZSW_1.holding_brake_open<br>5120_ctrl_telegram1*vector_02.Receive_ZSW_1.holding_brake_open<br>5120_ctrl_telegram1*vector_02.Receive_ZSW_1.holding_brake_open<br>5120_ctrl_telegram1*vector_02.Receive_ZSW_1.holding_brake_open<br>5120_ctrl_telegram1*vector_02.Receive_ZSW_1.holding_brake_open<br>5120_ctrl_telegram1*vector_02.Receive_ZSW_1.holding_brake_open<br>5120_ctrl_telegram1*vector_02.Receive_ZSW_1.feady<br>5120_ctrl_telegram1*vector_02.Receive_ZSW_1.foreI_inactive<br>5120_ctrl_telegram1*vector_02.Receive_ZSW_1.OFF3_inactive<br>5120_ctrl_telegram1*vector_02.Receive_ZSW_1.OFF3_inactive<br>5120_ctrl_telegram1*vector_02.Receive_ZSW_1.foreJ_inactive                                                                                                    | Bool         Bool           Bool         Bool           Bool         Bool           Bool         Bool           Bool         Bool           Bool         Bool           Bool         Bool           Bool         Bool           Bool         Bool           Bool         Bool           Bool         Bool           Bool         Bool           Bool         Bool                             | FALSE         TRUE         FALSE         TRUE         TRUE         TRUE         TRUE         FALSE         FALSE         FALSE         TRUE         TRUE         TRUE         TRUE         TRUE         TRUE         TRUE         TRUE         TRUE                                                    |             |
| 19<br>20<br>21<br>22<br>23<br>24<br>25<br>26<br>27<br>28<br>29<br>30<br>31<br>32<br>33<br>34 | 5120_ctrl_telegram1*vector_02.Receive_ZSW_1.hdlsrg_eached<br>5120_ctrl_telegram1*vector_02.Receive_ZSW_1.tolding_brake_open<br>5120_ctrl_telegram1*vector_02.Receive_ZSW_1.tolding_brake_open<br>5120_ctrl_telegram1*vector_02.Receive_ZSW_1.tolding_brake_open<br>5120_ctrl_telegram1*vector_02.Receive_ZSW_1.tolding_brake_open<br>5120_ctrl_telegram1*vector_02.Receive_ZSW_1.tolding_brake_open<br>5120_ctrl_telegram1*vector_02.Receive_ZSW_1.tolding_brake_open<br>5120_ctrl_telegram1*vector_02.Receive_ZSW_1.tolding_brake_open<br>5120_ctrl_telegram1*vector_02.Receive_ZSW_1.tolding_brake_open<br>5120_ctrl_telegram1*vector_02.Receive_ZSW_1.tolding_brake<br>5120_ctrl_telegram1*vector_02.Receive_ZSW_1.tolding_enabled<br>5120_ctrl_telegram1*vector_02.Receive_ZSW_1.toPeration_enabled<br>5120_ctrl_telegram1*vector_02.Receive_ZSW_1.toFt2_inactive<br>5120_ctrl_telegram1*vector_02.Receive_ZSW_1.toFt2_inactive<br>5120_ctrl_telegram1*vector_02.Receive_ZSW_1.toFt2_inactive<br>5120_ctrl_telegram1*vector_02.Receive_ZSW_1.toFt3_inactive<br>5120_ctrl_telegram1*vector_02.Receive_ZSW_1.toFt3_inactive                                                                                                    | Bool         Bool           Bool         Bool           Bool         Bool           Bool         Bool           Bool         Bool           Bool         Bool           Bool         Bool           Bool         Bool           Bool         Bool           Bool         Bool           Bool         Bool           Bool         Bool           Bool         Bool           Bool         Bool | FALSE           TRUE           FALSE           TRUE           TRUE           TRUE           TRUE           TRUE           TRUE           TRUE           TRUE           TRUE           FALSE           FALSE           FALSE           TRUE           TRUE           TRUE           TRUE           TRUE |             |

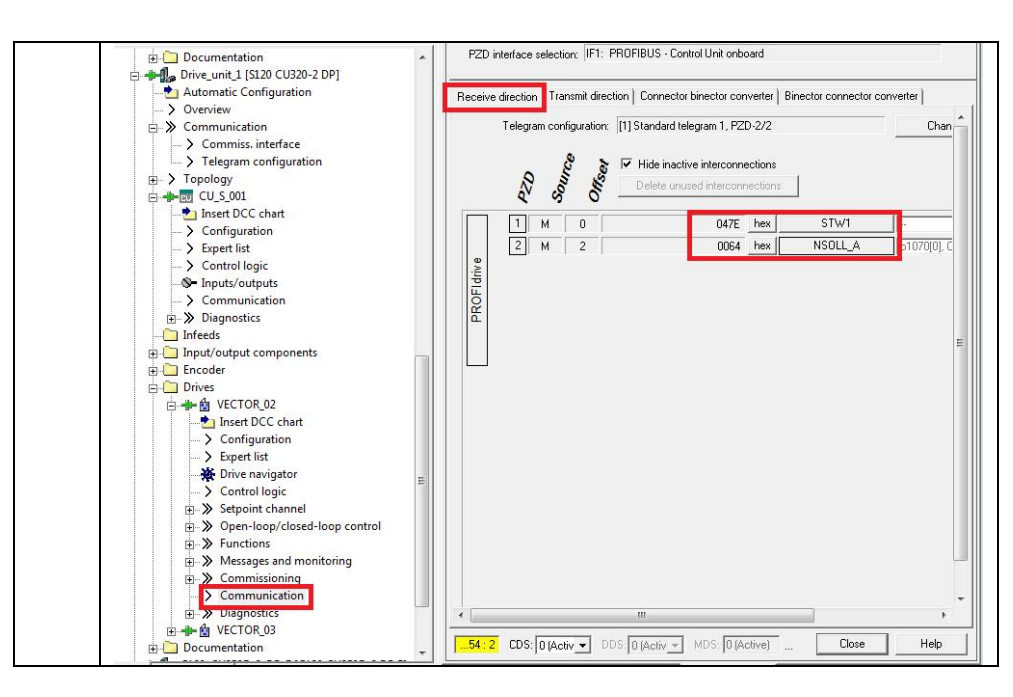

#### 3.2 非周期性通讯方式的功能库

非周期性数据传送编程十分复杂,需要用户自行建立 DB 块用于参数读写,对于 S7-1500 PLC 可以使用 FB286(SI NA\_PARA)读写 S120 参数,这可以大大的简化编 程周期,具体的操作步骤可以参考如下文档:

https://support.industry.siemens.com/cs/cn/zh/view/109478311